Viiteaineiston haussa suosittelemme käyttämään Mozilla Firefox selainta (ilmainen, ladattavissa Internetistä) jonka turva-asetukset eivät oletuksena estä viiteaineistotiedoston latausta. Tällöin kohtia 4-13 ei tarvitse suorittaa.

Internet Explorerin turva-asetukset saattavat estää viiteaineistotiedoston lataamisen jolloin kaikki alla olevat kohdat täytyy käydä läpi (haku tällöin paljon työläämpi).

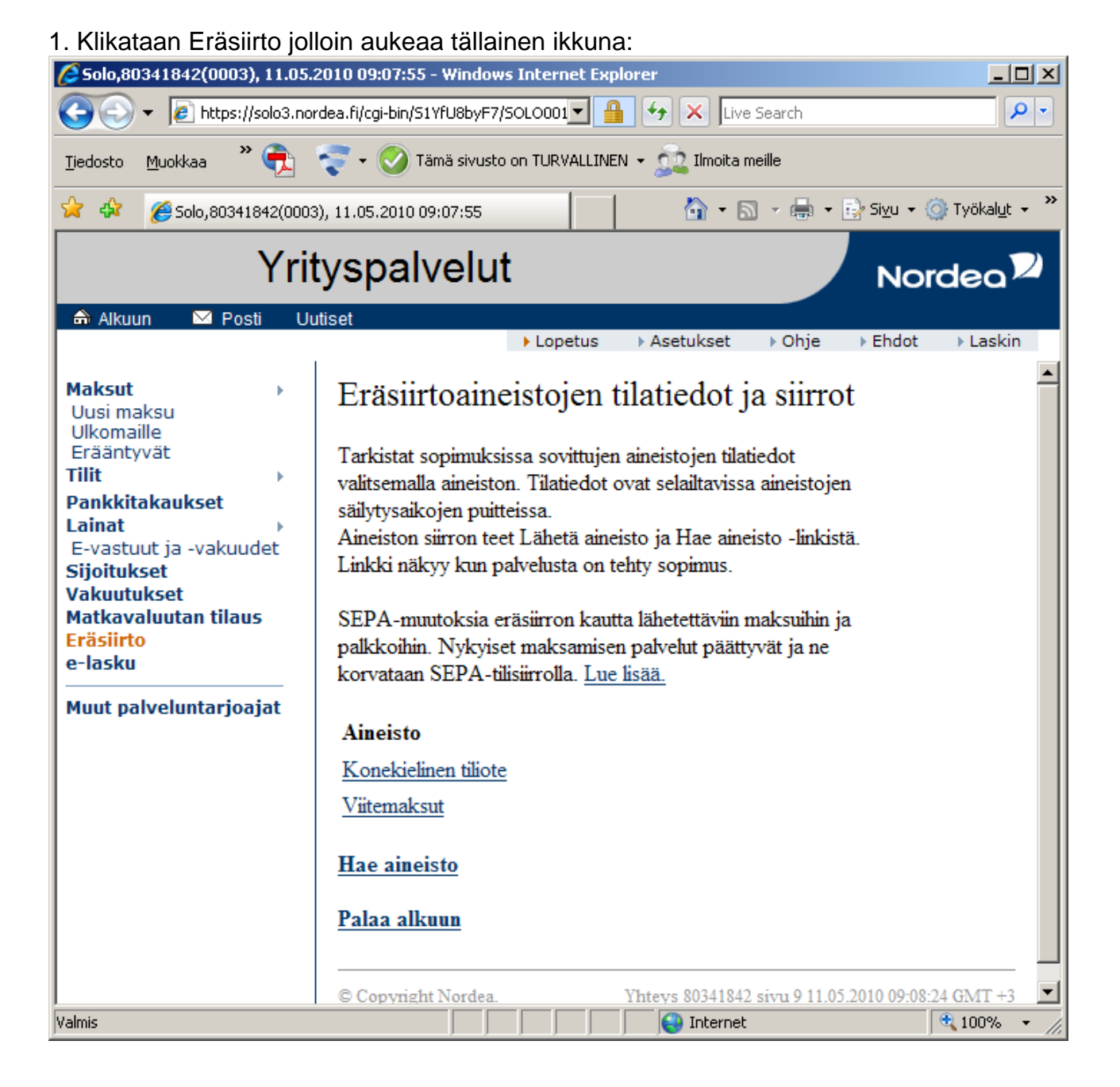

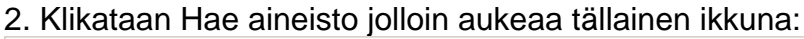

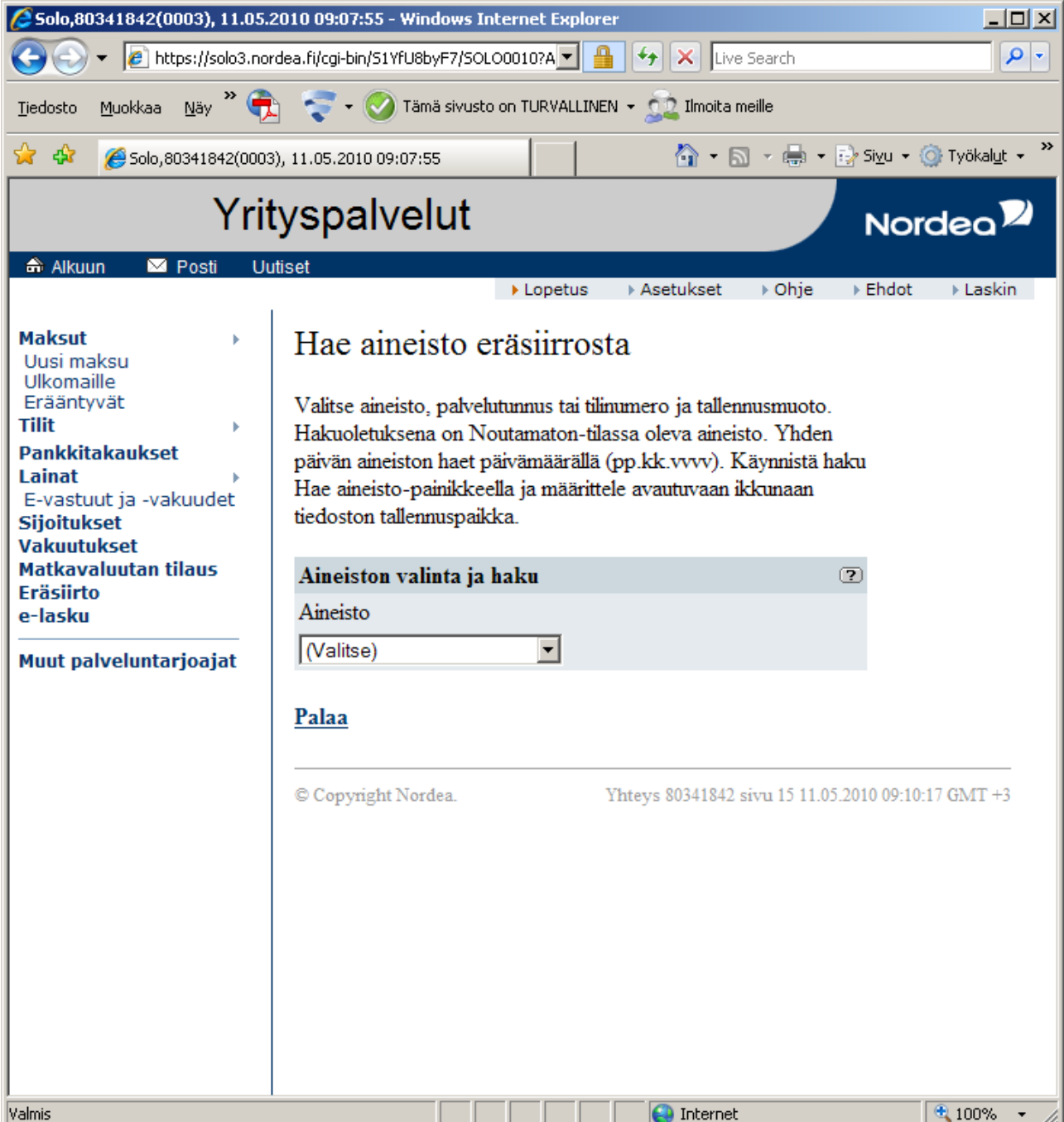

| ΓL): |
|------|
|      |

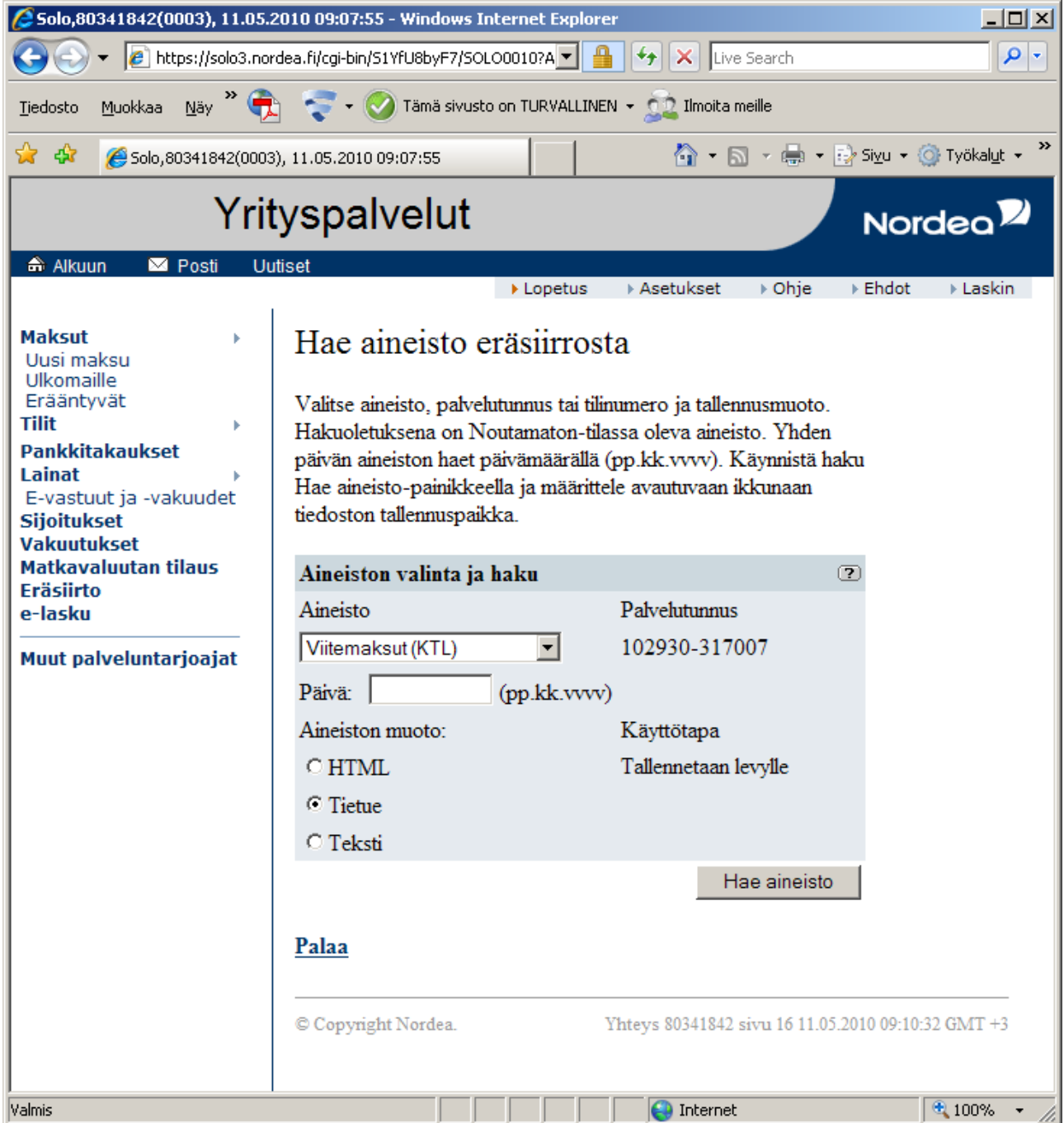

Jos käytössäsi on Mozilla Firefox -selain niin siirry nyt suoraan kohtaan 14.

4. Klikataan Hae aineisto –painiketta. Tämän jälkeen selaimen tietoturva-asetukset saattavat estää tiedoston suoran latauksen ja pitää vielä klikata yläpalkkiin auenneesta tietoturvapalkista kohtaa Lataa tiedosto:

| 🖉 Solo,80341842(0003), 11.05.2                                                                                                    | 2010 09:07:55 - Windows I                                                                                                    | nternet Explore                                                                                                    | 2r                                                                                                    |                                                                                                    |                          |              | × |
|----------------------------------------------------------------------------------------------------|----------------------------------------------------------------------------------------------------|----------------------------------------------------------------------------------------------------|----------------------------------------------------------------------------------------------------|----------------------------------------------------------------------------------------------------|--------------------------|--------------|---|
| 🕒 🗸 🖉 https://solo3.nor                                                                                                    | dea.fi/cgi-bin/S1YfU8byF7/SO                                                                                                    | LO0010?A 💌 🧯                                                                                                    | 🖌 😽 🗙 Live                                                                                                    | Search                                                                                                    |                          | P            |   |
| Tiedosto Muokkaa Näy ဳ 🔁 😴 🛛 🚫 Tämä sivusto on TURVALLINEN 🗸 🧙 Ilmoita meille                                                                                                    |                                                                                                    |                                                                                                    |                                                                                                    |                                                                                                    |                          |              |   |
| 😪 🏟 🏼 🏀 Solo, 80341842(0003                                                                                                    | ), 11.05.2010 09:07:55                                                                                                    |                                                                                                    | 🙆 - 🖻                                                                                                    | - 🖶 - 🗄                                                                                                    | 🌛 Sivu 👻 🄇               | 🕽 Työkalut 👻 | » |
| Tietoturvan edistämiseksi Internel<br>tätä                                                                                                    | t Explorer on estänyt tätä sivu                                                                                                    | ustoa lataamast                                                                                                    | Lataa tiedosto<br>Tietoja riskeistä                                                                                                    | esi. Saat lis                                                                                                    | ätietoja nap:            | sauttamalla  | × |
| Yrit                                                                                                    | yspalvelut                                                                                                    |                                                                                                    | Lisätietoja                                                                                                    |                                                                                                    | Nord                     | dea          |   |
| 🃾 Alkuun 🖂 Posti Uu                                                                                                    | tiset                                                                                                    |                                                                                                    |                                                                                                    |                                                                                                    |                          |              |   |
|                                                                                                    |                                                                                                    | Lopetus                                                                                                    | Asetukset                                                                                                    | Image: Note that Note that Note | ▶ Ehdot                  | ▶ Laskin     |   |
| Maksut  Uusi maksu Ulkomaille Erääntyvät Tilit Pankkitakaukset Lainat E-vastuut ja -vakuudet Sijoitukset Vakuutukset Matkavaluutan tilaus Eräsiirto e-lasku Muut palveluntarjoajat | Hae aineisto of<br>Valitse aineisto, palve<br>Hakuoletuksena on N<br>päivän aineiston haet p<br>Hae aineisto-painikke<br>tiedoston tallennuspail<br>Aineisto<br>Viitemaksut (KTL)<br>Päivä:<br>Aineiston muoto:<br>O HTML<br>O Tietue<br>O Teksti<br>Palaa<br>© Copyright Nordea. | eräsiirros<br>lutunnus tai tili<br>loutamaton-tila<br>päivämäärällä<br>eella ja määritte<br>kka.<br>haku<br>(pp.kk.vvvv | ta<br>numero ja tallenn<br>assa oleva aineisi<br>(pp.kk.vvvv). K<br>ele avautuvaan ik<br>Palvelutunnus<br>102930-3170<br>)<br>Käyttötapa<br>Tallennetaan k<br>Ha<br>Yhteys 80341842 s | nusmuoto.<br>to. Yhden<br>äynnistä hal<br>ckunaan<br>07<br>07<br>evylle<br>ae aineisto<br>ivu 17 11.05.2                                                                                                    | ku<br>?)<br>2010 09:11:2 | 8 GMT +3     |   |
|                                                                                                    |                                                                                                    |                                                                                                    | 😜 Internet                                                                                                    |                                                                                                    |                          | 🔍 100% 🛛 👻   |   |

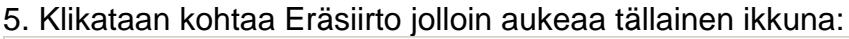

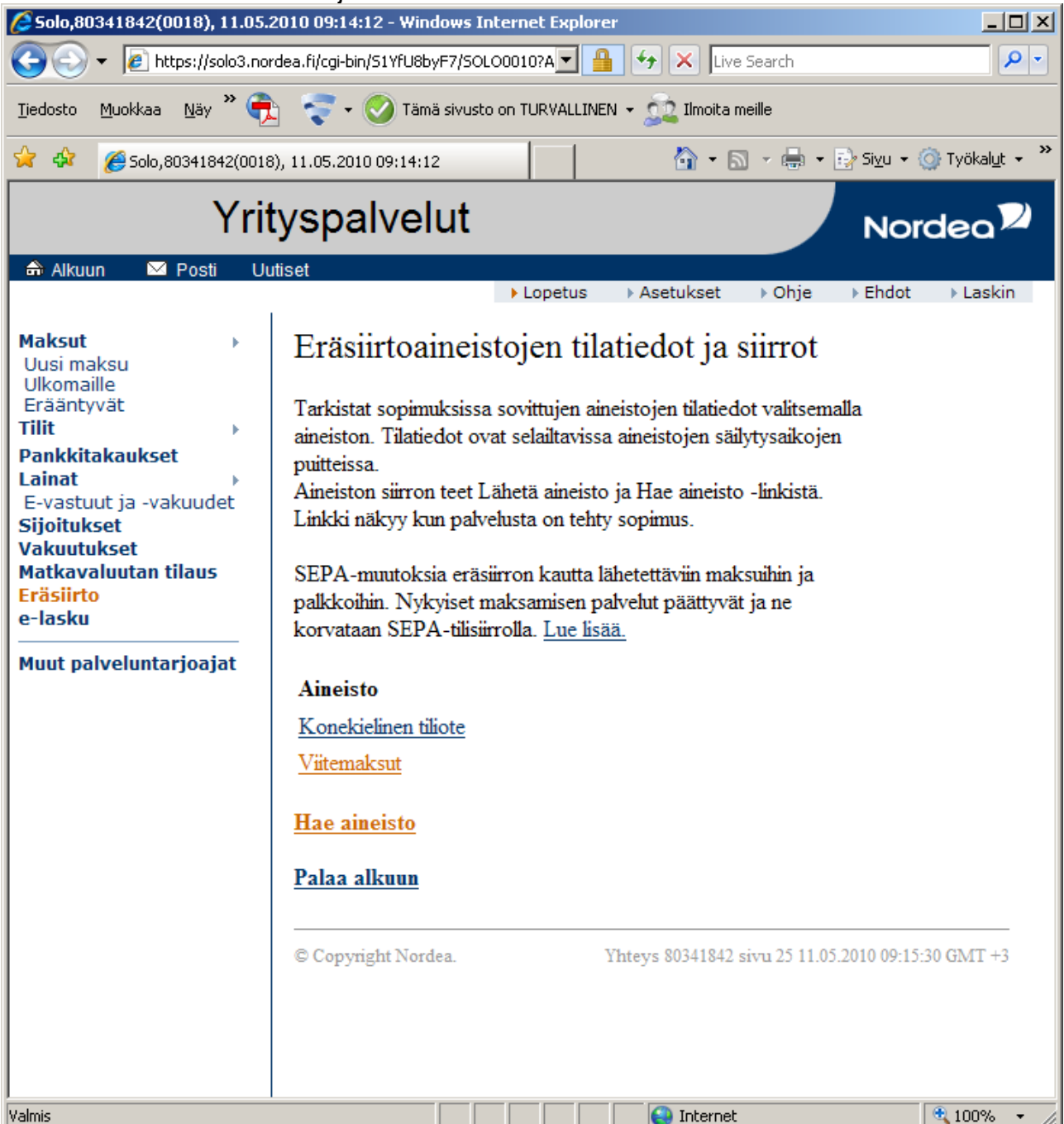

## 6. Klikataan kohtaa Viitemaksut jolloin aukeaa tällainen näyttö:

| 🖉 Solo,80341842(0018), 11.05.2                                                                                                    | 2010 09:14:12 - Win                                            | dows Internet Ex   | plorer            |                              | <u>_   ×</u>   |  |  |
|----------------------------------------------------------------------------------------------------|----------------------------------------------------------------|--------------------|-------------------|------------------------------|----------------|--|--|
| 💽 🗸 🖉 https://solo3.nor                                                                                                    | dea.fi/cgi-bin/S1YfU8b                                         | yF7/SOLO0010?A     | • 🔒 🔸 🗙           | Live Search                  | <b>₽</b> •     |  |  |
| Tiedosto Muokkaa Näy 🎽 ╤ 🗸 🚫 Tämä sivusto on TURVALLINEN 🗸 🔬 Ilmoita meille                                                                                                    |                                                                |                    |                   |                              |                |  |  |
| 🖕 🏟 🏀 Solo,80341842(0018), 11.05.2010 09:14:12                                                                                                    |                                                                |                    |                   |                              |                |  |  |
| Yrityspalvelut Nordeo                                                                                                    |                                                                |                    |                   |                              |                |  |  |
|                                                                                                    | usei                                                           | ► Lopet            | tus 🕨 Asetuks     | set ⊧Ohje ⊧E                 | Ehdot 🕨 Laskin |  |  |
| Maksut       Viitemaksut, tilatiedot         Uusi maksu       Viitemaksut, tilatiedot         Ulkomaille       Yksittäisen palvelutunnuksen/ tilinumeron aineistot saat näytölle         Erääntyvät       Yksittäisen palvelutunnuksen/ tilinumeron aineistot saat näytölle         Vaitsemalla valintaikkunasta haluamasi tunnuksen. Oletuksena         Pankkitakaukset |                                                                |                    |                   |                              |                |  |  |
| Lainat<br>E-vastuut ja -vakuudet<br>Sijoitukset<br>Vakuutukset                                                                                                    | Lainat<br>E-vastuut ja -vakuudet<br>Sijoitukset<br>Vakuutukset |                    |                   |                              |                |  |  |
| Matkavaluutan tilaus<br>Eräsiirto<br>e-lasku                                                                                                    | Palvelutunnus: ]<br>Aikaväli 04.05                             | 2010 - 11.0        | 7<br>)5.2010 Ha   | ае                           |                |  |  |
| Muut palveluntarjoajat                                                                                                    | Tila                                                           | Aineiston<br>päivä | Tilinumero        | Noutoaika ?                  |                |  |  |
|                                                                                                    | Noudettu                                                       | 04.05.2010         | 102930-<br>317007 | 11.05.<br>09:11              |                |  |  |
|                                                                                                    | 🗖 Noudettu                                                     | 05.05.2010         | 102930-<br>317007 | 11.05.<br>09:11              |                |  |  |
|                                                                                                    | Noudettu                                                       | 07.05.2010         | 102930-<br>317007 | 11.05.<br>09:11              |                |  |  |
|                                                                                                    | Valit                                                          | tse noudetut       | Valitse no        | outamattomat                 |                |  |  |
|                                                                                                    |                                                                |                    |                   | Kumoa valinta<br>Muuta tilaa |                |  |  |
| Siirry aineiston hakuun                                                                                                    |                                                                |                    |                   |                              |                |  |  |
| Valmis                                                                                                    |                                                                |                    | Inte              | ernet                        | 🔍 100% 🔻 🏿     |  |  |

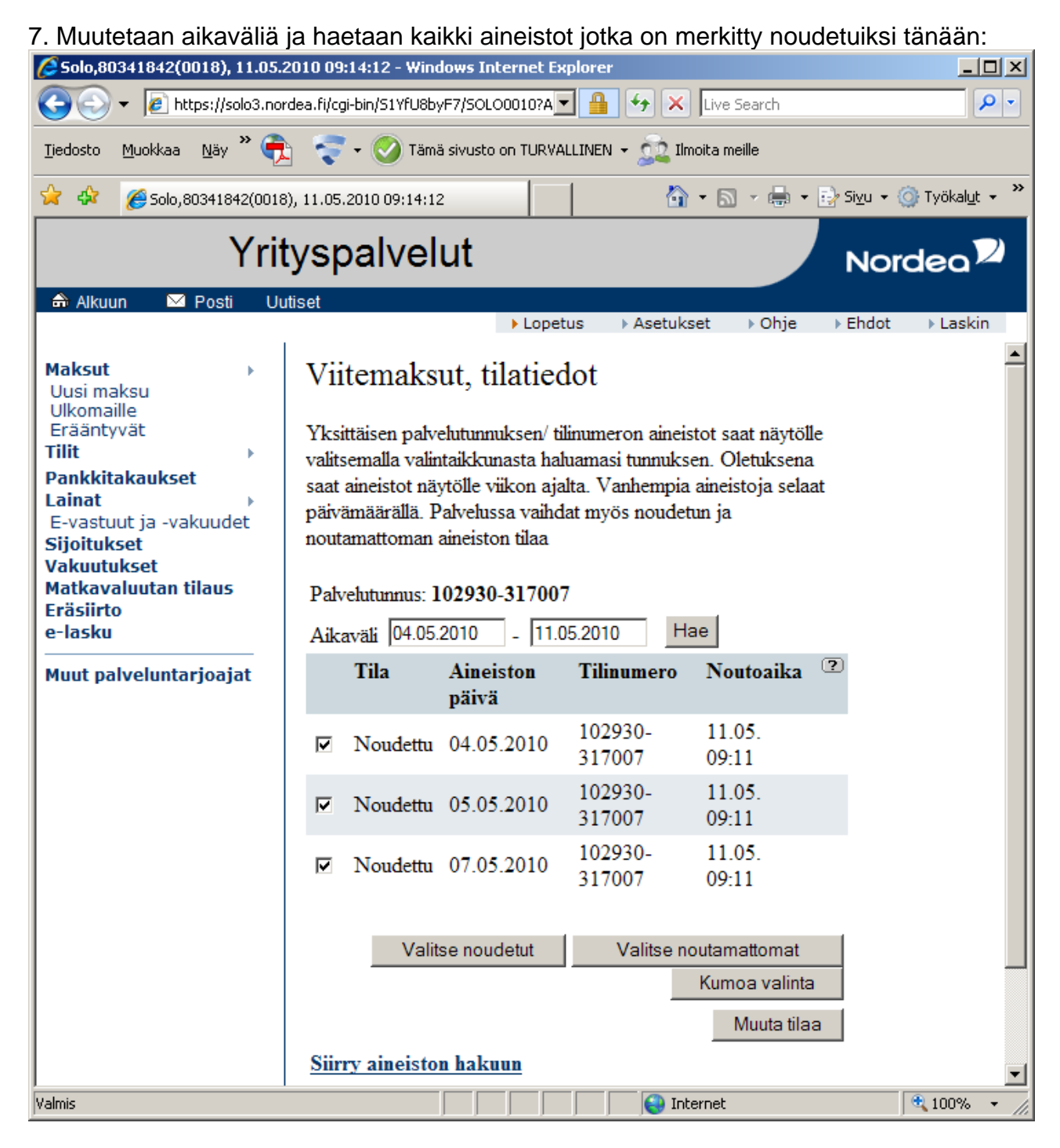

## 8. Klikataan Valitse Noudetut - painiketta jolloin Noudettuihin aineistoihin tulee ruksit.

9. Klikkaa Muuta tilaa –painiketta jolloin tänään noudetuiksi merkityt aineistot muuttuvat takaisin noutamattomiksi. Ko. aineistoja ei oikeasti saatu noudettua koska selaimen tietoturva-asetukset estivät tiedoston lataamisen:

| 🖉 Solo,80341842(0018), 11.05.2                                                                                                    | 2010 09:14:12 - Windows                                                                                                    | i Internet Expl                                                                                                    | orer                                                                                                    |                                                                                                    |                                         |  |  |
|----------------------------------------------------------------------------------------------------|----------------------------------------------------------------------------------------------------|----------------------------------------------------------------------------------------------------|----------------------------------------------------------------------------------------------------|----------------------------------------------------------------------------------------------------|-----------------------------------------|--|--|
| 🕞 🕞 👻 🙋 https://solo3.nor                                                                                                    | dea.fi/cgi-bin/S1YfU8byF7/S                                                                                                    | OLO0010?A 🔻                                                                                                    | 🔒 🗲 🗙                                                                                                    | Live Search                                                                                                 | <b>₽</b> ▼                              |  |  |
| Ijedosto Muokkaa Näy ဳ 🔁 😴 🗸 🎯 Tämä sivusto on TURVALLINEN 🗸 🧙 Ilmoita meille                                                                                                    |                                                                                                    |                                                                                                    |                                                                                                    |                                                                                                    |                                         |  |  |
| 😭 🏟 🔏 Solo,80341842(0018                                                                                                    | ), 11.05.2010 09:14:12                                                                                                    |                                                                                                    | <u>ن</u>                                                                                                    | • 🗟 • 🖶 • 🔂                                                                                                 | Si <u>v</u> u + 🎯 Työkal <u>u</u> t + 🎽 |  |  |
| Yrityspalvelut Nordeo                                                                                                    |                                                                                                    |                                                                                                    |                                                                                                    |                                                                                                    |                                         |  |  |
| 🖶 Alkuun 🖾 Posti Uu                                                                                                    | tiset                                                                                                    | ► Lopetus                                                                                                    | s 🔹 🕨 Asetukse                                                                                                 | et ⊧Ohje ⊧                                                                                                  | Ehdot 🕨 Laskin                          |  |  |
| Maksut ><br>Uusi maksu<br>Ulkomaille<br>Erääntyvät<br>Tilit ><br>Pankkitakaukset<br>Lainat ><br>E-vastuut ja -vakuudet<br>Sijoitukset<br>Vakuutukset<br>Matkavaluutan tilaus<br>Eräsiirto<br>e-lasku<br>Muut palveluntarjoajat | Viitemaksut,<br>Yksittäisen palvelutu<br>valitsemalla valintaiki<br>saat aineistot näytölli<br>päivämäärällä. Palve<br>noutamattoman ainei<br>Palvelutunnus: 1029<br>Aikaväli 04.05.2010<br>Tila | tilatiedo<br>mnuksen/tilin<br>kunasta halua<br>e viikon ajalta<br>elussa vaihdat<br>iston tilaa<br>230-317007<br>0 - 111.05.<br>Aineiston<br>päivä | ot<br>umeron aineistu<br>masi tunnuksen<br>a. Vanhempia a<br>myös noudetu<br>2010 Hau<br>Tilinumero<br>102930- | ot saat näytölle<br>n. Oletuksena<br>aineistoja selaat<br>n ja<br><b>Noutoaika</b> <sup>(2)</sup><br>11.05. |                                         |  |  |
|                                                                                                    | Noutamaton                                                                                                    | 05.05.2010                                                                                                    | 317007<br>102930-                                                                                              | 09:11<br>11.05.                                                                                             |                                         |  |  |
|                                                                                                    | □ Noutamaton                                                                                                    | 07.05.2010                                                                                                    | 102930-<br>317007                                                                                              | 11.05.<br>09:11                                                                                             |                                         |  |  |
|                                                                                                    | Valitse n                                                                                                    | oudetut                                                                                                    | Valitse not                                                                                                    | utamattomat                                                                                                 |                                         |  |  |
|                                                                                                    |                                                                                                    |                                                                                                    |                                                                                                    | Kumoa valinta                                                                                               |                                         |  |  |
|                                                                                                    |                                                                                                    |                                                                                                    |                                                                                                    | Muuta tilaa                                                                                                 |                                         |  |  |
|                                                                                                    | Siirry aineiston hakuun                                                                                                    |                                                                                                    |                                                                                                    |                                                                                                    |                                         |  |  |
|                                                                                                    |                                                                                                    |                                                                                                    | 😜 Inter                                                                                                    | rnet                                                                                                    | 🔍 100% 👻 🌈                              |  |  |

10. Jos tänään noudetuiksi merkittyjä aineistoja on useammalla sivulla niin siirry näkyviin tulevalla Seuraava –painikkeella seuraavalle sivulle ja toista kohdat 8-9.

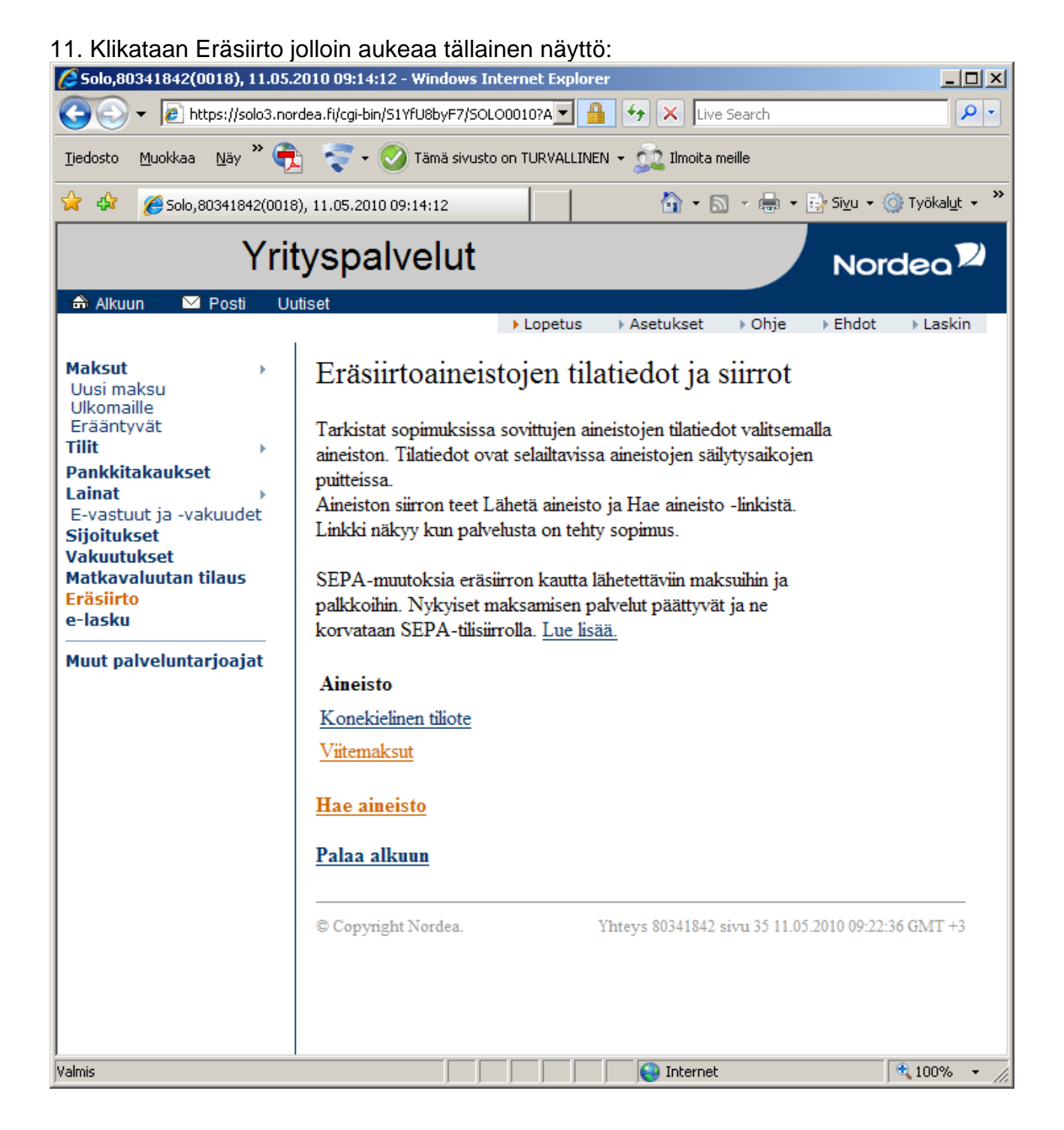

## 12. Klikataan Hae aineisto jolloin aukeaa tällainen näyttö:

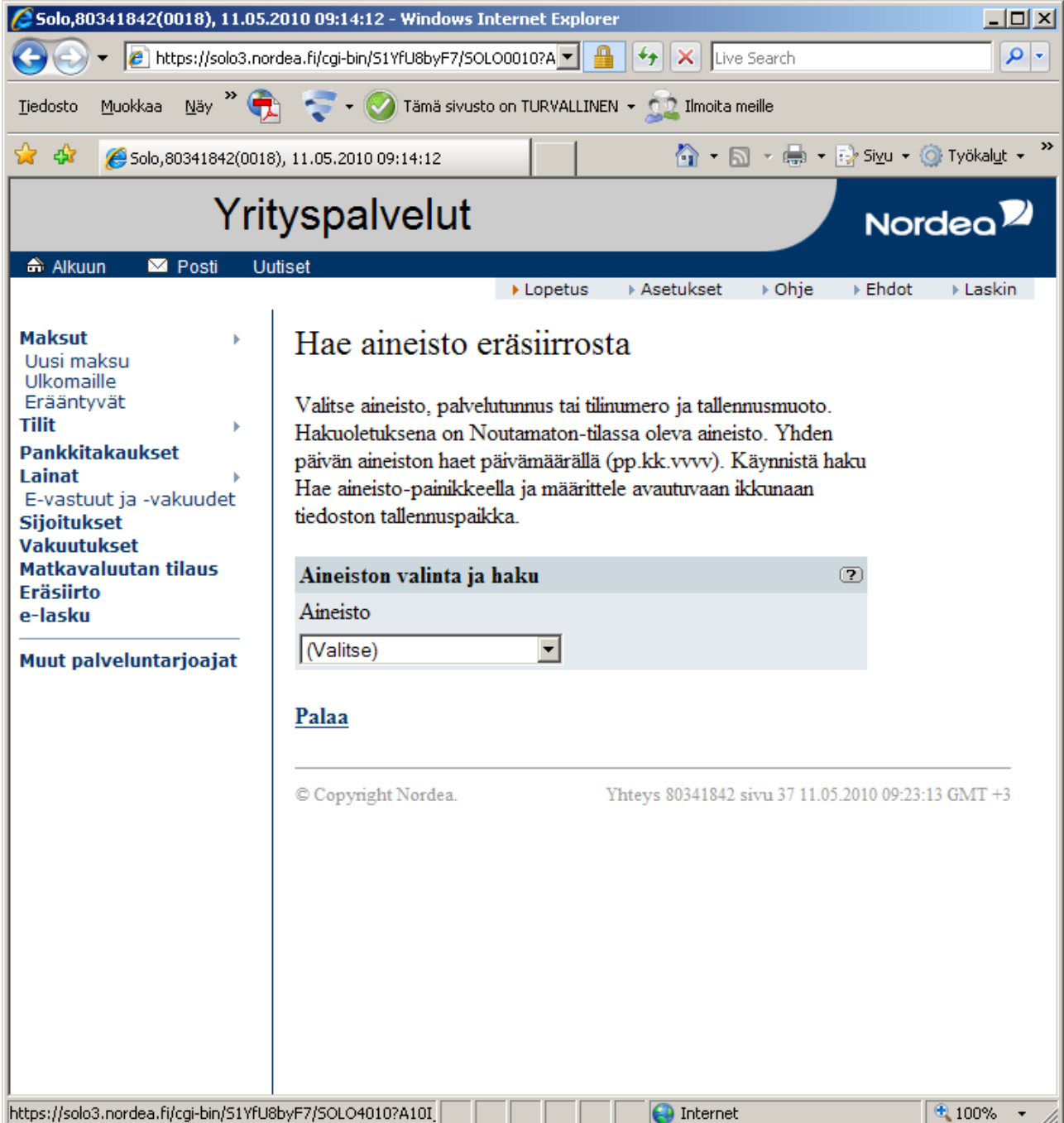

## 13. Valitaan valikkoon Viitemaksut (KTL):

| 🖉 Solo,80341842(0018), 11.05.:                                                                                                    | 2010 09:14:12 - Windows Internet I                                                                                                    | Explorer                                                                                                    |                                      |  |  |  |  |
|----------------------------------------------------------------------------------------------------|----------------------------------------------------------------------------------------------------|----------------------------------------------------------------------------------------------------|--------------------------------------|--|--|--|--|
| 💽 🗸 🖉 https://solo3.nor                                                                                                    | rdea.fi/cgi-bin/S1YfU8byF7/SOLO0010?A                                                                                                    | 🗾 🔒 🔸 🗙 Live Search                                                                                                    | <b>₽</b> •                           |  |  |  |  |
| Tiedosto Muokkaa Näy 🎽 😴 🗸 🧭 Tämä sivusto on TURVALLINEN 🗸 🧙 Ilmoita meille                                                                                                    |                                                                                                    |                                                                                                    |                                      |  |  |  |  |
| 👷 🎄 🏾 🏉 Solo,80341842(0018                                                                                                    | 3), 11.05.2010 09:14:12                                                                                                    | 📄 🔹 🗟 🔹 🔂 🕹 🔂                                                                                                    | i <u>v</u> u 👻 🎯 Työkal <u>u</u> t 👻 |  |  |  |  |
| Yrityspalvelut Nordeo                                                                                                    |                                                                                                    |                                                                                                    |                                      |  |  |  |  |
| 🔿 Alkuun 🖂 Posti Uu                                                                                                    | utiset<br>► Lop                                                                                                    | etus → Asetukset → Ohje → E                                                                                                    | ihdot ▶ Laskin                       |  |  |  |  |
| Maksut  Uusi maksu Ulkomaille Erääntyvät Tilit Pankkitakaukset Lainat E-vastuut ja -vakuudet Sijoitukset Vakuutukset Matkavaluutan tilaus Eräsiirto e-lasku Muut palveluntarjoajat | Hae aineisto eräsiin<br>Valitse aineisto, palvelutunnus<br>Hakuoletuksena on Noutamat<br>päivän aineiston haet päivämä<br>Hae aineisto-painikkeella ja m<br>tiedoston tallennuspaikka.<br>Aineiston valinta ja haku<br>Aineisto<br>Viitemaksut (KTL)<br>Päivä: (pp.kk<br>Aineiston muoto:<br>OHTML<br>© Tietue<br>O Teksti<br>Palaa<br>© Copyright Nordea. | tai tilinumero ja tallennusmuoto.<br>ton-tilassa oleva aineisto. Yhden<br>ärällä (pp.kk.vvvv). Käynnistä haku<br>täärittele avautuvaan ikkunaan<br>Palvelutunnus<br>102930-317007<br>t.vvvv)<br>Käyttötapa<br>Tallennetaan levylle<br>Hae aineisto | 0 09:23:36 GMT +3                    |  |  |  |  |
| Valmis                                                                                                    |                                                                                                    | Internet                                                                                                    | 🔍 100% 👻 🌈                           |  |  |  |  |

14. Klikataan Hae aineisto –painiketta jolloin aukeaa tällainen tallennusikkuna:

| Tiedostoj          | n lataaminen 🔰 🔰                                                                                                    | ≤ |
|--------------------|----------------------------------------------------------------------------------------------------|---|
| Haluati<br>ohjelma | o tallentaa tämän tiedoston vai etsiä Internetistä<br>n, jolla tämä tiedosto voidaan avata?                                                                                                    |   |
|                    | Nimi: Viitemaksut(10-05-11).NDA                                                                                                    |   |
|                    | Tyyppi: Tuntematon tiedostotyyppi                                                                                                    |   |
|                    | Lähde: solo3.nordea.fi                                                                                                    |   |
|                    | <u>E</u> tsi <u>I</u> allenna Peruuta                                                                                                    |   |
| ?                  | Internetistä ladattavat tiedostot voivat olla hyödyllisiä, mutta jotkin<br>niistä voivat olla haitallisia tietokoneelle. Jos et luota tiedoston<br>lähteeseen, älä tallenna tätä tiedostoa tai etsi ohjelmaa, jolla sen voi<br>avata. <u>Lisätietoja riskeistä</u> |   |

15. Paina Tallenna –painiketta jolloin aukea tällainen ikkuna:

| Tallenna nimellä             |                                           |               |            |     |       | <u>?</u> × |
|------------------------------|-------------------------------------------|---------------|------------|-----|-------|------------|
| <u>K</u> ohde:               | Emp Temp                                  |               | •          | G 🦻 | • 🖭 👏 |            |
| Contemporation France Recent |                                           |               |            |     |       |            |
| G<br>Työpöytä                |                                           |               |            |     |       |            |
| Dimat tiedostot              |                                           |               |            |     |       |            |
| <b>Sin</b><br>Oma tietokone  |                                           |               |            |     |       |            |
| <b>S</b>                     | Tiedesterioi                              |               |            |     |       | Tallauna   |
| Verkkoymparist<br>ö          | Tiedostonimi:<br>Tallennus <u>m</u> uoto: | NDA Asiakirja | 9-11 J.NUA |     | -     | Peruuta    |

Tallenna viiteaineistot sisältävä tiedosto haluttuun hakemistoon.

16. Käynnistä BillMate/Membis ohjelma ja siirry Suoritusaineistot –välilehdelle.

17. Klikkaa Lue uusi aineisto –painiketta ja lue pankista haettu viiteaineisto ohjelmaan.

18. Kohdista aineiston suoritukset avoimille laskuille klikkaamalla Kohdista laskuihin – painiketta.